# Altium Designer (build 7.x). Проект многослойной печатной платы: размещение компонентов

В данной статье завершено рассмотрение правил топологии. Указаны отдельные подходы к способу размещения компонентов на печатной плате.

#### Владимир Пранович, к. т. н.

pranovich@bsu.by

# Задание правил топологии в РСВ-редакторе

### Разделы правил Testpoint и Manufacturing

Опустим рассмотрение правил данных разделов, поскольку они были представлены в предыдущих публикациях, а здесь не претерпели существенных изменений, к тому же эти правила достаточно просты и понятны как в написании, так и по результату действий.

#### Раздел правил High Speed

Для описываемого проекта многослойной печатной платы было сформулировано несколько правил из данного раздела, и на них мы остановимся подробно. Это связано с тем, что ранее мы их никогда еще не приводили, а в данном примере они решают одну из сложных задач — описание топологии для скоростных сигналов. Мы не будем отражать действия этого раздела в рисунках, поскольку они в основном затрагивают относительно длинные трассы проводников, и журнальные отображения таких трасс будут не отчетливы.

- Начнем с подраздела Parallel Segment.
- Имя правила ParallelSegmentOnSameLayer. Устанавливает максимальную длину параллельных трасс между любыми проводниками на одном слое.
   – Первое условие — All.

  - Второе условие All.
  - Параметры: Layer Checking = Same Layer, For a parallel gap of =10 mil, The parallel limit is = = 1000 mil. Здесь указано, что правило действует на проводники, лежащие на одном слое, и что будет произведен контроль максимальной длины (в данном случае не более 1000 mil) параллельных проводников, если расстояние между ними не более 10 mil.
- Имя правила ParallelSegment\_Allowed. Для проводников низкоскоростных сигналов устанавливает увеличенное значение максимальной длины параллельных трасс между любыми проводниками, находящимися на одном слое.
  - Первое условие InNetClass('LowFreq'). Указан класс низкоскоростных электрических цепей.
  - Второе условие All.

- Параметры: Layer Checking = Same Layer, For a parallel gap of =10 mil, The parallel limit is = = 10 000 mil. Установленное значение максимальной длины в 10 раз выше, чем в предыдущем правиле.
- Имя правила ParallelSegment\_Diff. Для проводников, принадлежащих разным дифференциальным линиям в одном слое, установлены наиболее жесткие ограничения.
  - Первое условие InAnyDifferentialPair. Указан класс дифференциальных линий.
  - Второе условие InAnyDifferentialPair.
- Параметры: Layer Checking = Same Layer, For a parallel gap of = 7.5 mil, The parallel limit is = = 500 mil.
- Имя правила ParallelSegment\_DiffPair\_to. Для проводников, принадлежащих дифференциальным линиям, и проводников других электрических цепей в одном слое установим более жесткие ограничения.
  - Первое условие InAnyDifferentialPair. Указан класс дифференциальных линий.
  - Второе условие Not InAnyDifferentialPair.
  - Параметры: Layer Checking = Same Layer, For a parallel gap of = 20 mil, The parallel limit is = = 500 mil. Здесь установлено значение (20 mil) величины зазора, которое соответствует правилу 4 раздела *Electrical/Clearance* [1], однако оно может быть и больше.
- 5. Имя правила ParallelSegment\_DiffPair\_to Bottom. Устанавливает зазор между проводниками дифференциальных линий в слое '2\_OverBottom\_ forDiffPair' и другими объектами на смежном слое (на соседних слоях — в соответствии с Layer Stack, в этом примере это нижний слой 1\_Bottom и слой 3\_Ground\_Bottom типа Plane, подключенный к электрической цепи GND).
  - Первое условие InAnyDifferentialPair And OnLayer('2\_OverBottom\_forDiffPair').
  - Второе условие OnLayer('1\_Bottom') Or InPoly.
  - Параметры: Layer Checking = Adjacent Layer, For a parallel gap of = 25 mil, The parallel limit is = = 500 mil.

В подразделе *Length* введем следующие правила, накладывающие различные ограничения, в основ-

#### Таблица 1. Правила раздела High Speed / Length

| Поличина                                                                                                    | 14                 | Условие                     | Параметры |            |
|----------------------------------------------------------------------------------------------------|--------------------|-----------------------------|-----------|------------|
| Пояснение                                                                                                    | имя правила        |                             | Min.      | Max.       |
| Установим по умолчанию пределы длин проводников.<br>Минимальный размер можно было установить<br>и меньше, здесь главное — максимальный размер,<br>и в данном случае он выбран исходя<br>из габарита печатной платы | Length             | All                         | 3 mil     | 10 000 mil |
| Установим диапазон допустимых<br>длин проводников данного класса<br>(а именно принадлежащих классу 'PowerLocal',<br>введенному нами ранее [1]) существенно меньшими                                                | Length_PowerLocal  | InNetClass ('PowerLocal')   | 170 mil   | 3000 mil   |
| Установим пределы длин проводников в этом правиле<br>в еще меньшем диапазоне                                                                                                    | Length_PowerLoop   | InNetClass ('PowerLoop')    | 100 mil   | 1000 mil   |
| Еще один диапазон для другого класса                                                                                                    | Length_PowerGlobal | InNetClass ('PowerGlobal'); | 100 mil   | 20 000 mil |

Таблица 2. Правила раздела High Speed/Matched Net Length

| Имя правила            | Условие                | Погрешность |  |
|------------------------|------------------------|-------------|--|
| MatchedLengths_UDVLIO  | InNetClass('UD.VLIO')  | 300 mil     |  |
| MatchedLengths_BUSVLIO | InNetClass('BUS.VLIO') | 300 mil     |  |
| MatchedLengths_UDDATA  | InNetClass('UD.DATA')  | 250 mil     |  |
| MatchedLengths_BUSDATA | InNetClass('BUS.DATA') | 200 mil     |  |
| MatchedLengths_UDADR   | InNetClass('UD.ADR')   | 250 mil     |  |
| MatchedLengths_BUSADR  | InNetClass('BUS.ADR')  | 250 mil     |  |
| MatchedLengths_XA      | InNetClass('XA')       | 200 mil     |  |

ном для проводников питания. Правила сведены в таблицу 1.

В подразделе Matched Net Length введем следующие правила (табл. 2), что позволит проверить разброс длин проводников для отдельных классов цепей. При этом во всех правилах флаги Check Nets Within Differential Pair, Check Between Differential Pair, Check Between Other Electrical Object установлены. Заметим, что правила написаны для каждого класса в отдельности, хотя параметры у многих совпадают. Это сделано для удобства корректировки данных правил непосредственно при интерактивной трассировке в сторону более жестких требований, если при создании топологии печатной платы тот или иной класс цепей легко реализовать и для коротких длин проводников.

В подразделе *Daisy Chain Stub Length* введем два правила, определяющие максимальную длину отвода типа «Т» при подключении проводника к контактной площадке.

 Имя правила — StubLength. Устанавливает данную длину для всех проводников:
 Условие — All.

Параметры: Maximum Stub Length = 1000 mil.
 Имя правила — StubLength\_Diff. Для про-

 имя правила — **Stublengtn\_DII**. для проводников дифференциальных линий установим существенно меньшее значение: – Условие — **InAnyDifferentialPair**.

Параметры: Maximum Stub Length = 75 mil.
 В подразделе Vias Under SMD введем правила, определяющие возможность совмещения переходных отверстий с контактными площадками планарных компонентов.

- Имя правила ViasUnderSMD. По умолчанию запретим возможность совмещения переходных отверстий и контактных площадок:
  - Условие All.
  - Флаг Allow Vias SMD Pads снят.

4. Имя правила — ViasUnderSMD\_PAD\_ Exception. Аналогичное правило, созданное для следующего исключения: в проекте для объединения проводников различных электрических цепей используются специальные топологические перемычки, которые не требуют монтажа и которые можно совмещать с переходными отверстиями. В данном проекте имеются контактные площадки большого размера (использованы в посадочных местах силовых компонентов для дополнительного рассеяния мощности), которые требуют наличия переходных отверстий как для снижения плотности тока через переходное отверстие, так и для лучшего отвода тепла через внутренние слои «земли»: - Условие

(((InNetClass('PowerGlobal') Or InNetClass('PowerLocal')) And InPadClass('Heatsink\_PAD')) Or HasFootprint('NET\_TIE\_10mil')). Здесь указано, для какого класса силовых цепей и класса контактных площадок, а также для какого типа посадочного места будет действовать правило.

– Флаг Allow Vias SMD Pads установлен.

- 5. Имя правила ViasUnderPAD\_QFN. Правило для еще одного исключения. Посадочное место в корпусе типа QFN, как правило, имеет специальную контактную площадку под корпусом, и ее рекомендовано соединять с теплоотводящими слоями PLANE специальным типом переходных отверстий:
  - Условие InPadClass('Heatsink\_PAD').
  - Флаг Allow Vias SMD Pads установлен.
    В подразделе *Maximum Via Count* введем правило, которым ограничим допустимое число переходных отверстий для дифференциальных линий.
  - Условие InAnyDifferentialPair.
  - $\Phi$ лаг: **Maximum Via Count** = 4.

#### Разделы правил Placement

В данном разделе кроме правил, сформированных по умолчанию в зависимости от установок проекта [1], введем дополнительно еще три в подразделе *Clearance*:

- Имя правила ComponentClearance. Устанавливает зазор между компонентами по умолчанию.
  - Первое условие All.
- Второе условие All.
- Параметры: флаг Vertical Clearance Mode = = Specified (установим значения зазора и по горизонтали, и по вертикали); Minimum Vertical Clearance = 10 mil, Minimum Horizontal Clearance = 3 mil, флаг Show actual violation distance установлен.
- Имя правила ComponentClearance\_ CompBd. Устанавливает зазор для посадочных мест с большими габаритами:
  - Первое условие HasFootprint('EAS3P127A — V2')
  - Or HasFootprint('CAPCPD13.5H9.5e5d.9') Or HasFootprint('SDC013-30-A1') Or HasFootprint('SOP63P602X173-17L') Or HasFootprint('B\_3B-XH-A') Or HasFootprint('70ADJ-4MLOG')

Or HasFootprint('SOP63P602X173-17N'). Здесь явно перечислены посадочные места, на которые будет распространяться правило.

- Второе условие All.
- Параметры: флаг Vertical Clearance Mode = Specified, Minimum Vertical Clearance = 5 mil, Minimum Horizontal Clearance = 5 mil, флаг Show actual violation distance установлен.
- 3. Имя правила ComponentClearance\_ NoCheck. Для чисто топологических элементов (не содержащих посадочные места, а только рисунок проводящего слоя) снимем проверку зазора до других посадочных мест. Это позволит размещать такие элементы и под компонентами на печатной плате. Для чего, обратите особое внимание, установим в этом правиле отрицательное значение горизонтального зазора, а проверку по высоте снимем:
  - Первое условие -
  - HasFootprint('LTM0240CA1T0UNDO') Or HasFootprint('FIDICULAR\_40X100') Or HasFootprint('NET\_TIE\_10mil') Or HasFootprint('NET\_TIE\_5mil').
  - Второе условие All.
  - Параметры: флаг Vertical Clearance Mode = Infinite (проверка по вертикали не производится), Minimum Horizontal Clearance = -2000 mil (значение отрицательно, а по абсолютному значению больше типовых размеров посадочных мест, под которыми допустимо устанавливать такие элементы), флаг Show actual violation distance установлен.

Оставшиеся разделы правил пока опустим. Итак, мы привели основные правила данного проекта и теперь приступим к размещению компонентов и созданию топологии.

76

## **EDA Expert**

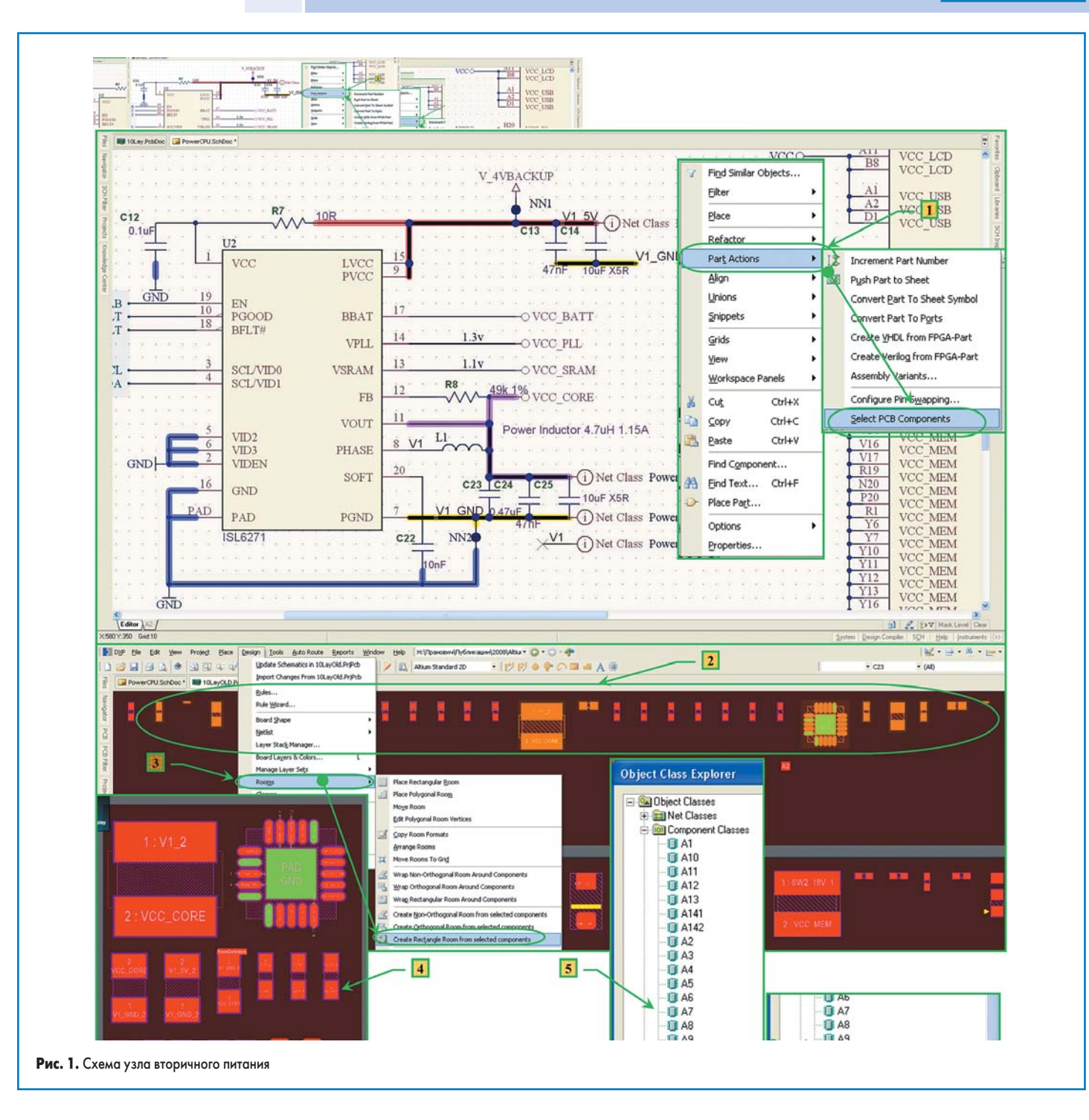

#### Расстановка компонентов

#### Создание Room из компонентов

Размещение компонентов на печатной плате всегда связано с конкретным проектом, и здесь мы укажем только несколько новых приемов, так как эти вопросы частично были рассмотрены в [2, 3].

Итак, обратимся к узлам вторичного питания, для которых мы сформировали (см. рис. 5, 6 в [1]) отдельные классы цепей и компонентов. Рассмотрим узел формирования уровней вторичного питания контроллера, схема которого приведена на рис. 1. Там для данного узла мы вводили только классы электрических цепей. Выделив все компоненты данного узла, можно сформировать и класс компонентов — так, как мы сделали для узлов (см. рис. 6 в [1]), однако здесь приведем еще один способ такой операции:

- После выделения требуемого узла схемы подводим указатель под один из выделенных компонентов и нажимаем правую кнопку указателя. В контекстном меню применим команду Part Action >> Select PCB Component.
- В результате операции все компоненты узла будут выделены в файле PCB-документа. Это особенно удобно, так как при начальном размещении компоненты сгруппированы только в общей зоне (Room) листа схемы.
- Не снимая выделения компонентов в файле PCB-документа, применим команду Design >> Rooms >> Create Orthogonal Room from Components. При этом будет создана дополнительная прямоугольная об-

ласть (Room). Переместим данную Room в удобную зону PCB-документа и переопределим ее размеры до необходимой величины. Заметьте: все компоненты нашего узла при перемещении этой Room будут сдвинуты на такое же расстояние.

- Для дальнейшей работы удобнее элементы узла питания переместить внутрь созданной Room. Для этого применим команду Tool>> Component Placement>> Arrange with Room.
- 5. Откроем редактор классов (Design >> Classes...) и в разделе Component Classes найдем только что добавленный класс компонентов "Room Definition 1". Здесь мы только переименуем указанный класс на определенное нами имя, например DC/DC\_MK. Напомним: чтобы войти в режим редактирования имени класса, следует нажать левую кнопку указателя.

77

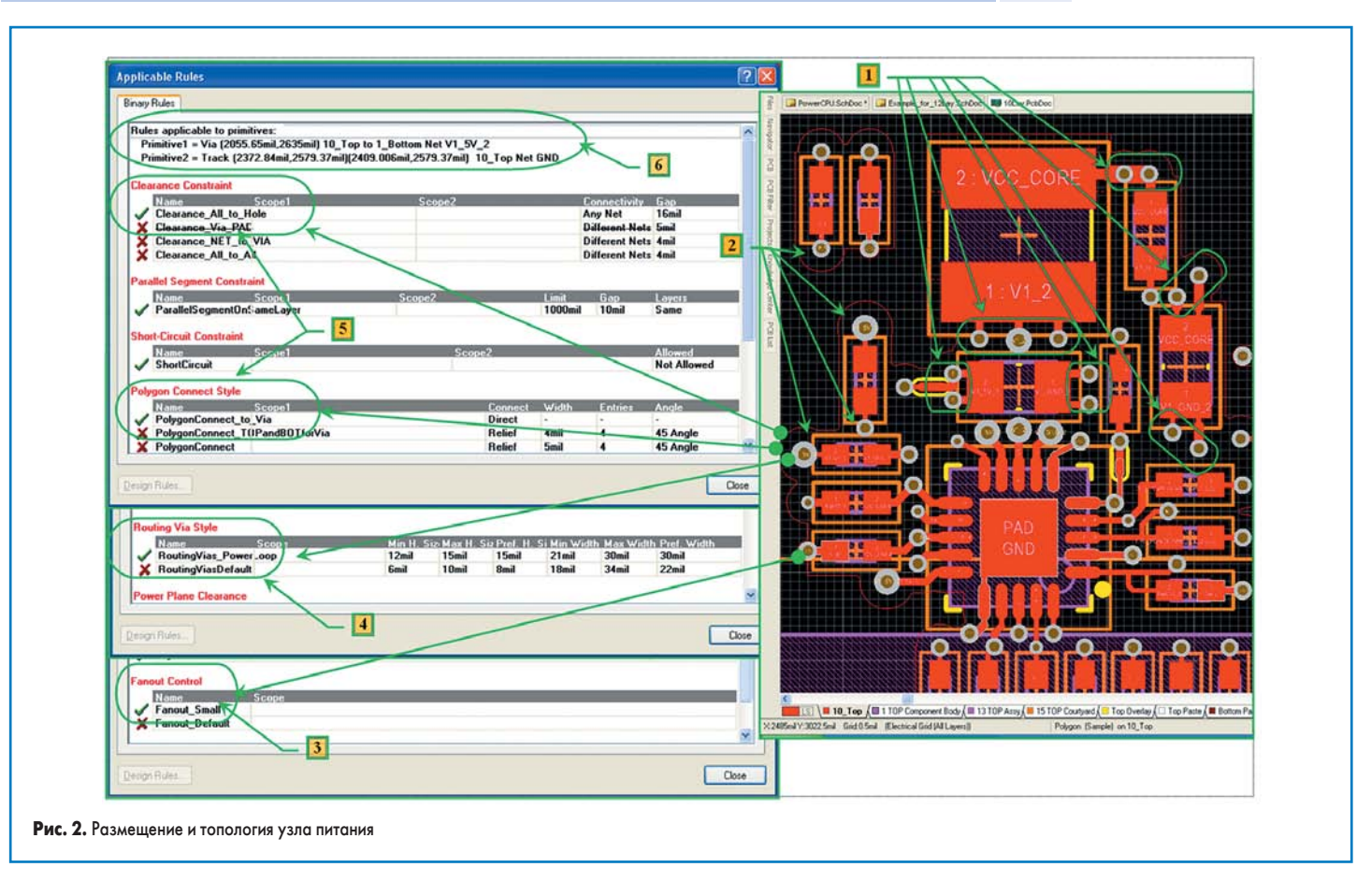

Таким образом, мы добавили новый класс компонентов и соответствующую ему Room к проекту и определили этот класс только в PCB-документе, но не на схеме. При необходимости аналогично можно создать и другие классы компонентов и скомпоновать их в соответствующей зоне. Однако здесь мы этот процесс опустим.

Теперь следует расположить компоненты нашего узла так, чтобы их положение было оптимальным, с точки зрения топологии. На рис. 2 представлен окончательный вариант расположения этих компонентов, который и будет применен на печатной плате. В частности, на рисунке отмечены:

- Зоны, где произведено дублирование переходных отверстий и отводов проводников от контактных площадок элементов, через которые протекает ток большой амплитуды. Здесь не использовалась операция Fanout.
- 2. Автоматически сформированные Fanout операцией проводники и переходные отверстия в соответствии с установленными нами правилами.
- 3. Для указанного проводника при операции Fanout приведено одно из действующих правил. Чтобы определить, какое именно правило будет действовать на проводник (в этом случае — для операции Fanout), следует подвести указатель к элементу топологии или компоненту, нажать правую кнопку указателя и в открывшемся контекстном меню выбрать пункт Applicable Unary Rules. Аналогично при выборе двух объектов и выборе Applicable Binary Rules можно узнать и те правила, которые определяют требования между двумя объектами.

- 4. Здесь аналогично указано, что при операции Fanout размеры переходного отверстия выбраны в соответствии с правилом RoutingVias\_PowerLoop раздела Routing/ Routing Vias Style, который мы задали ранее [4].
- 5. Здесь указана часть правил (**Binary**), которые определяют стиль подключения переходного отверстия к полигону (он, к сожалению, находится на внутреннем слое и на этом рисунке не отображен) и величину зазора.
- 6. Для каждого окна **Applicable Rules** приведено описание первого и второго (если он

есть) объектов, на которые распространяются те или иные правила. Примечание: правила, которые исключены из проверки, в данном окне зачеркнуты, при этом их порядок в списке определяется приоритетом правила, а действующее правило находится на первой строке своего раздела и имеет флаг зеленого цвета.

#### Создание Union

Теперь рассмотрим другой пример, где нет необходимости в создании отдельного класса. Например, остановимся на схеме узла последовательного интерфейса RS-232 (рис. 3). Итак:

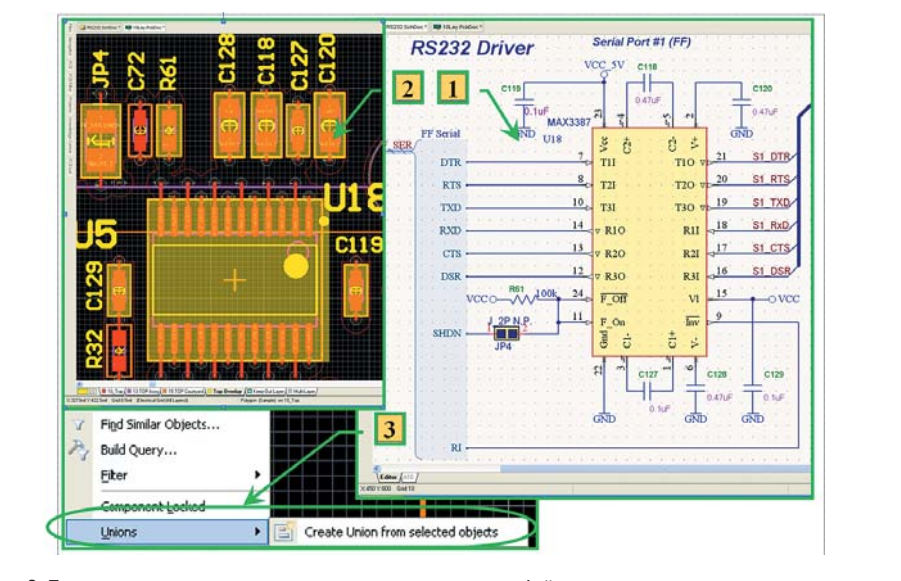

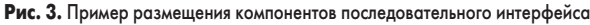

## EDA Expert

Литература

- Как и ранее, выделим схему данного узла и применим команду Part Action >> Select PCB Component.
- В данном случае Room создавать не будем, а сразу переместим компоненты в требуемую зону и расположим элементы так, чтобы было удобно работать и с топологией, и с дизайном печатной платы.
- 3. Если мы уверены, что компоненты больше не будут менять взаимного расположения, и для того, чтобы все элементы этого узла перемещались только группой, следует выделить их еще раз и использовать команду контекстного меню (вызов нажатием правой кнопки указателя) Union >> Create Union from selected object. Если у нас полностью завершена топология данного узла, то в такой Union можно и следует включить

проводчики, полигоны и переходные отверстия, связанные с данным узлом. Теперь все элементы нашего узла в РСВ-документе можно переместить при необходимости в новое место одновременно. При возникновении ситуации, когда все-таки есть необходимость в изменении взаимного расположения элементов топологии в этом узле, аналогичными действиями исключите из Union требуемые объекты.

Не станем более приводить примеры расстановки компонентов на печатной плате, так как этот процесс индивидуален для каждого проекта. При необходимости укажем особенности размещения при рассмотрении топологии данного проекта.

Продолжение следует

- Пранович В. Altium Designer (build 7.x). Проект многослойной печатной платы: определение классов цепей и компонентов // Технологии в электронной промышленности. 2008. № 7.
- Пранович В. Altium Designer 6 в примерах // Технологии в электронной промышленности. 2007. № 6.
- 3. Пранович В. Altium Designer 6 в примерах // Технологии в электронной промышленности. 2007. № 7.
- Пранович В. Altium Designer (build 7.x). Проект многослойной печатной платы: правила топологии и результат их действия // Технологии в электронной промышленности. 2008. № 8.

# Новости EDA Expert

#### \*\*\*

Компания AWR (www.awrcorp.com), разработчик пакета моделирования CBЧ устройств AWR Microwave Office, сообщила о выходе нового модуля, обеспечивающего прямой интерфейс обмена данными с системой проектирования печатных плат Mentor Expedition.

Новое решение принципиально отличается от привычных систем обмена данными через внешние файлы, так как открывает прямой доступ к базе данных, чем обуславливает непрерывное взаимодействие продуктов и полноту их использования. Специальный механизм позволяет синхронизировать библиотеки в средах AWR Design Environment и Mentor Graphics без необходимости дублирования данных и поддержки двух разных библиотек. Любой компонент на плате становится автоматически доступным в среде AWR сразу после добавления в плату или схему Mentor Expedition.

Кроме того, программное обеспечение Mentor DxDesigner, Design Architect и Expedition обеспечивает возможность пользования всеми инструментами моделирования, начиная с EM-анализа и заканчивая ACE-экстракцией паразитных параметров. Например, после запуска в продуктах Mentor DRC проверки в режиме реального времени или инструментов DFM при наличии продуктов AWR в режиме горячей связи пользователи получают доступ к их средствам моделирования, схем и топологий, а также к любым другим системам EM-моделирования, подключенным к среде AWR Design Environment через интерфейс EM Socket.

#### \*\*\*

Компания Number One Systems (www.numberone.com) сообщила о выпуске новой версии своего продукта для проектирования печатных плат — Easy-PC v12. Этот продукт предлагает самое дешевое решение для сквозного проектирования печатных плат. Стоимость одного рабочего места от 900 евро. Достоинства новой версии:

- улучшен модуль работы с библиотеками Library Manager;
- добавлен модуль Active PDF Writer, позволяющий сохранять распечатки схем и топологий в формате Adobe PDF без инсталляции специальных драйверов Windows;
- введена возможность упаковки компонента таким образом, что одному выводу на схемном символе могут соответствовать несколько соединенных выводов топологического посадочного места;
- доработан модуль вывода топологии на печать;
- доработан модуль управления технологическими данными;
- доработаны средства редактирования геометрических фигур;
- введена возможность заливки полигонов произвольной формы различными видами штриховки;

- введена возможность добавления вырезов в полигоны;
- введена функция размножения объектов массивом;
- введена активная строка состояния;
- введена поддержка контактных площадок со щелевыми выводами.

#### \*\*\*

Канадская компания Quantic-EMC (www.quantic-emc.com) анонсировала новую версию своей расширенной библиотеки IBIS-моделей Expanded Quantic Model Library v8. В библиотеку вошли модели последних семейств микропроцессоров, программируемой логики, сигнальных процессоров, памяти ведущих мировых производителей — TI, Freescale, Xilinx, Altera, Samsung, Lattice, NXP и др.

Все модели построены с учетом данных, полученных от производителей, и учитывают тип используемого корпуса, количество выводов и рабочее напряжение. Поскольку модели тщательно проверены, компания Quantic гарантирует их достоверность. Бесплатный доступ к новой версии библиотеки предоставляется всем пользователям продукта Compliance с активным контрактом на техническую поддержку.

Компания Quantic-EMC принимает заказы на разработку IBIS-моделей любых интегральных устройств.

#### \*\*\*

Компания Sigrity (www.sigrity.com) сообщила о выходе версии 8.1 beta продукта SpeedXP. Изменения коснулись всех продуктов, входящих в пакет: SPEED2000, PowerSI, PowerDC, Broadband SPICE, XtractIM, OptimizePI и UPD. Одной из полезных функций, добавленных в новую версию, стала подсветка выделенных объектов на 2D-топологии с затенением оставшейся части. В программе SPEED2000 теперь возможен одновременный просмотр в нескольких окнах результатов расчета в анимационном виде на 3D-структурах. В программу PowerDC введена автоматическая расстановка идеальных датчиков напряжения.

\*\*\*

Компания AWR (www.awrcorp.com) сообщила о поглощении фирмы Simulation Technology and Applied Research, Inc. (STAAR), специализирующейся на выпуске программных продуктов для 3D FEM ЕМ-моделирования, среди которых продукт Analyst. AWR предполагает использовать оригинальные программные разработки STAAR. Напомним, что недавно компания выпустила в свет продукт AXIEM, предназначенный для 3D EM-анализа. Поглощение является очередным шагом по расширению возможностей программных продуктов AWR в области СВЧ-моделирования.